# Studieren mit "moodle". Login & Einschreibeschlüssel.

## "Sicherheitsunterweisung Chemie- und Verfahrenstechniklabor FB04"

http://moodle.hsnr.de - Fachbereich Maschinenbau und Verfahrenstechnik

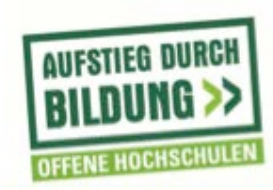

**GEFÖRDERT VOM** 

Bundesministerium für Bildung und Forschung

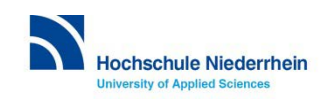

## https://moodle.hsnr.de

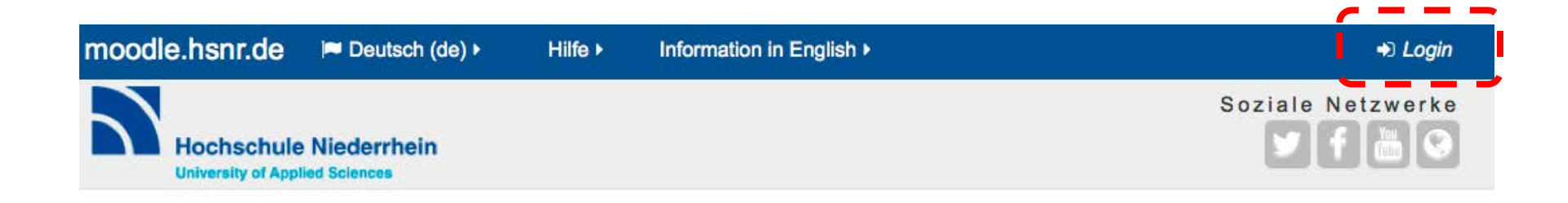

Login

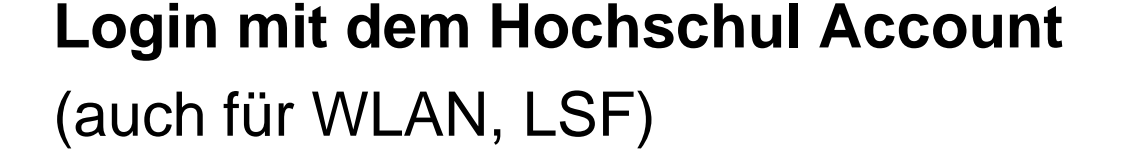

| Anmeldename         |  |  |  |  |  |
|---------------------|--|--|--|--|--|
| Kennwort            |  |  |  |  |  |
| Anmeldenamen merken |  |  |  |  |  |
| Login               |  |  |  |  |  |

Fragen zum Hochschul-Account?

- ➢ helpdesk KIS
- it-support@hs-niederrhein.de

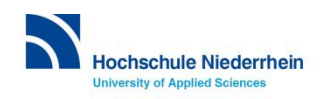

#### Veranstaltung suchen

1. Über das Feld "Kurse suchen" die Veranstaltung suchen.

2. Passendes Ergebnis anklicken.

| tartseite / K / S / sicherheit                             | Kurse suchen: sicherheit Start                                                                                       |
|------------------------------------------------------------|----------------------------------------------------------------------------------------------------|
| hergebnisse: 13                                            |                                                                                                    |
| 04- Allgemeine Sicherheitsunterweisung FB04                |                                                                                                    |
| nrperson: Jan Großimlinghaus                               | Der Test wird in der Zeit vom <u>15.02. bis 20.03.2016</u> zur Bearbeitung freigeschaltet!                           |
| .ehrperson: Markus Limbach<br>.ehrperson: Angela Rheindorf | Als Einschreibeschlüssel wählen Sie bitte "04+Sicher".                                                               |
|                                                            | Technische Fragen - Probleme bitte an elearning@hs-niederrhein.de / Tel.: 02161 186-3554                             |
|                                                            | Control of Sche Fragen bitte an jan.grossimlinghaus@hs-niederrhein.de / Tel.: 02151<br>Kursbereich: 04 Verschiedenes |
| 04- Sicherheitsunterweisung Chemie- und Verfahren          | Stechniklabor FB04                                                                                                   |
|                                                            | [₽                                                                                                    |
| ehrperson: Jan Großimlinghaus.                             | Technische Fragen - Probleme bitte an elearning@hs-niederrhein.de / Tel.: 02161 186-3554                             |
|                                                            | Organisatorische Fragen bitte an j <b>an.grossimlinghaus@hs-niederrhein.de</b> / Tel.: 02151<br>822-5049             |
|                                                            | Kursharaich: 04 Varschiadanas                                                                                        |

#### Einschreibeschlüssel eingeben

#### 3. Den Einschreibeschlüssel erhalten Sie von Ihren Dozentinnen und Dozenten.

| 04- Sicherheitsunterweisung Chem                     | ie- und Verfahrenstechniklabor FB04                                                               |              |                     |
|------------------------------------------------------|---------------------------------------------------------------------------------------------------|--------------|---------------------|
| Einschreibeoptionen                                  |                                                                                                   |              |                     |
| 🖗 04- Sicherheitsunterweisung Chemie- und Verfa      | hrenstechniklabor FB04                                                                            |              | e 1 11              |
| Lehrperson: Jan Großimlinghaus                       | P<br>Technische Fragen - Probleme bitte an elearning@hs-<br>niederrhein.de / Tel.: 02161 186-3554 | <u>Au</u>    | <u>tschreiben</u> : |
|                                                      | Organisatorische Fragen bitte an jan.grossimlinghaus@hs-<br>niederrhein.de / Tel.: 02151 822-5049 | \ <b>/</b> T |                     |
| <ul> <li>Einschreibeschlüssel Studierende</li> </ul> |                                                                                                   |              |                     |
| Einschreibeschlüssel                                 | 🔄 🔤 Klartext                                                                                      |              |                     |
|                                                      | Einschreiben                                                                                      |              |                     |

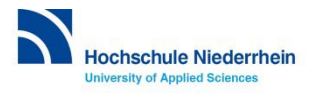

## **Unterweisung anklicken**

04- Sicherheitsunterweisung Chemie- und Verfahrenstechniklabor FB04

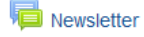

Sicherheitsunterweisung Chemie- und Verfahrenstechniklabor

Yest Sicherheitsunterweisung Chemie- und Verfahrenstechniklabor

Laborordnungen für das Chemie- und Verfahrenstechniklabor FB04

#### 04- Sicherheitsunterweisung Chemie- und Verfahrenstechniklabor FB04

Test Sicherheitsunterweisung Chemie- und Verfahrenstechniklabor

Zurück zum Abschnitt 'Sicherheitsunte…' ➔

Beantworten sie alle 20 Fragen.

Hierfür haben sie 60 Minuten Zeit. (Sie sehen ihre verbleibende Zeit oben links)

ACHTUNG: Bei einigen Multiple Choice Fragen können mehrere Antworten richtig sein (Mehrfachauswahl!)

Sie finden unter folgendem Link die aktuelle Sicherheitsunterweisung zu diesem Test: https://moodie.hsnr.de/pluginfile.php/88139/mod\_quiz/intro/Labor%20SU%20Rev.04.pdf

Zeitbegrenzung: 1 Stunde

Bewertungsmethode: Bester Versuch

Test jetzt durchführen

## Hier die Sicherheits-Unterweisung Downloaden!

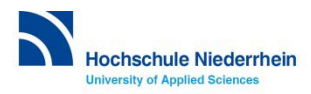

Zurück zum Abschnitt 'Sicherheitsunte...' 🔊

## Fragen starten (max. 1 Stunde Zeit)

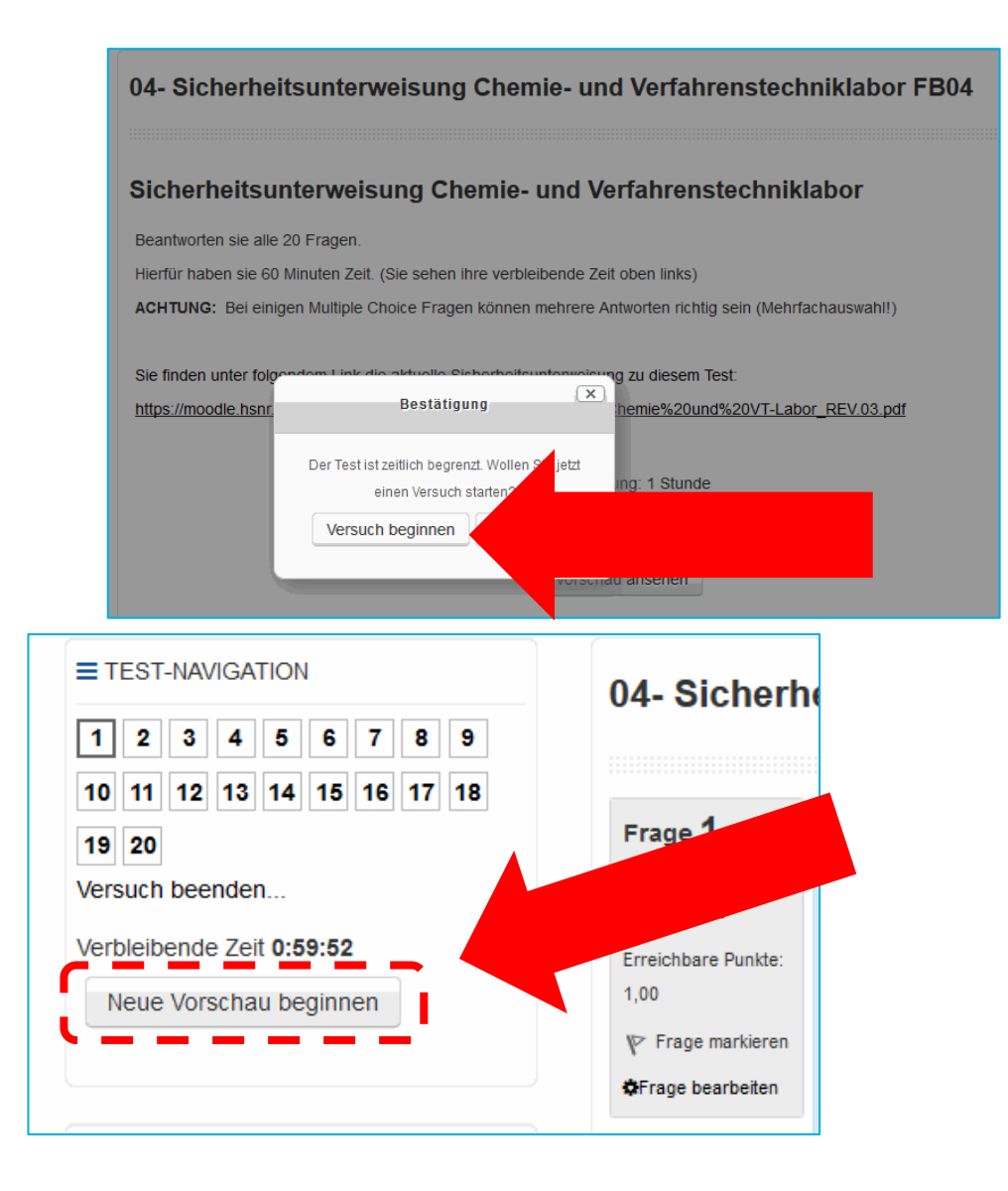

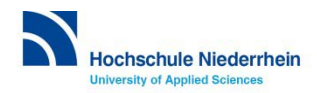

#### persönliches Profil anpassen

#### oben rechts auf den eigenen Namen klicken $\rightarrow$ Einstellungen $\rightarrow$ Profil bearbeiten

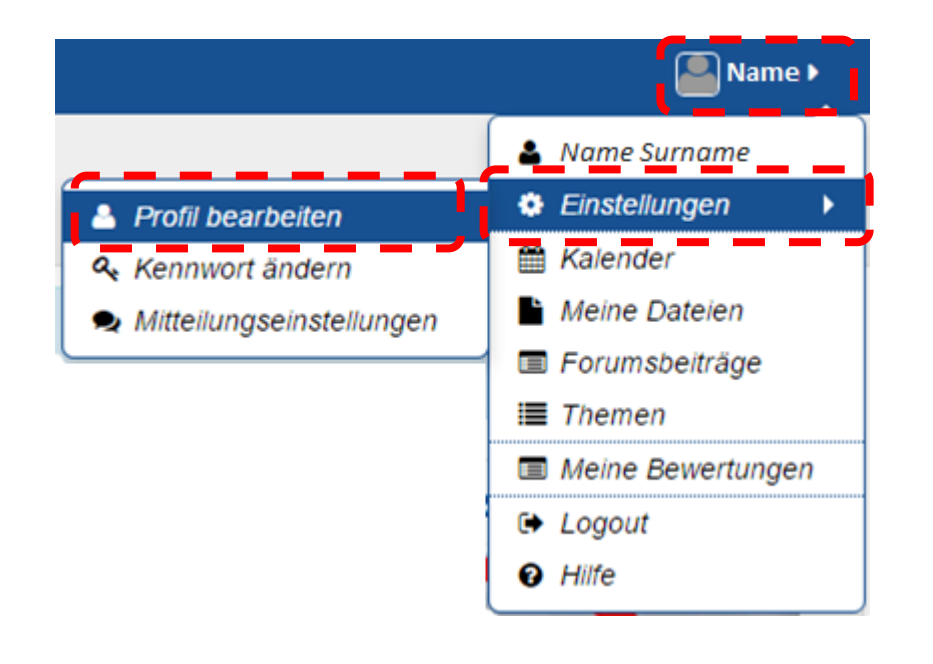

#### z.B. um ein Profilfoto zu ergänzen

Daten aus dem Hochschul-Account können nicht verändert werden (Name, Vorname, Emailadresse, Kennwort).

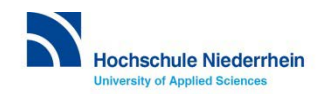

#### **Fragen zur Lernplattform?**

#### Lernplattform moodle – eLearning:

#### elearning@hs-niederrhein.de

(Hochschul-Account: it-support@hs-niederrhein.de)

http://www.hs-niederrhein.de/projekte-zur-lehre/aufstieg-durch-bildung/

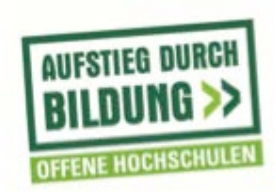

GEFÖRDERT VOM

Bundesministerium für Bildung und Forschung

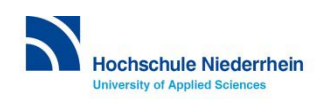

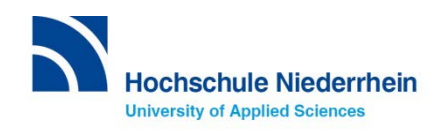